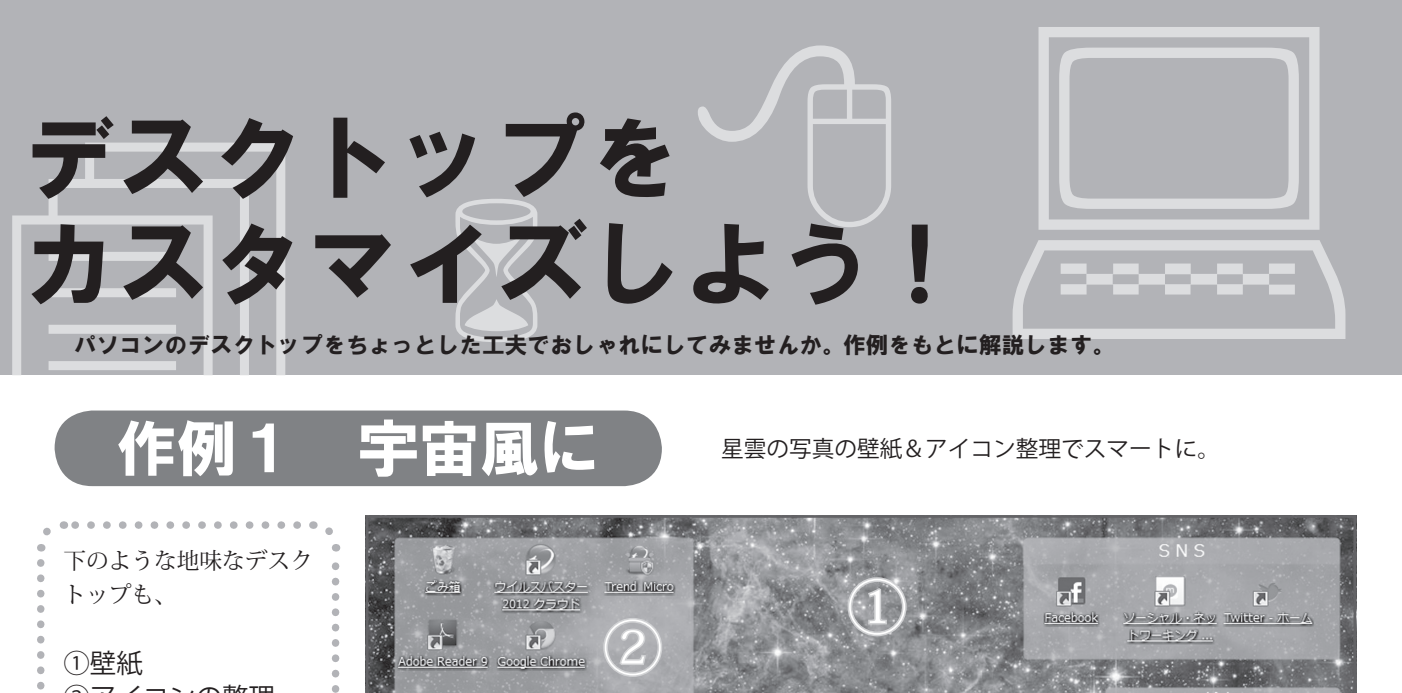

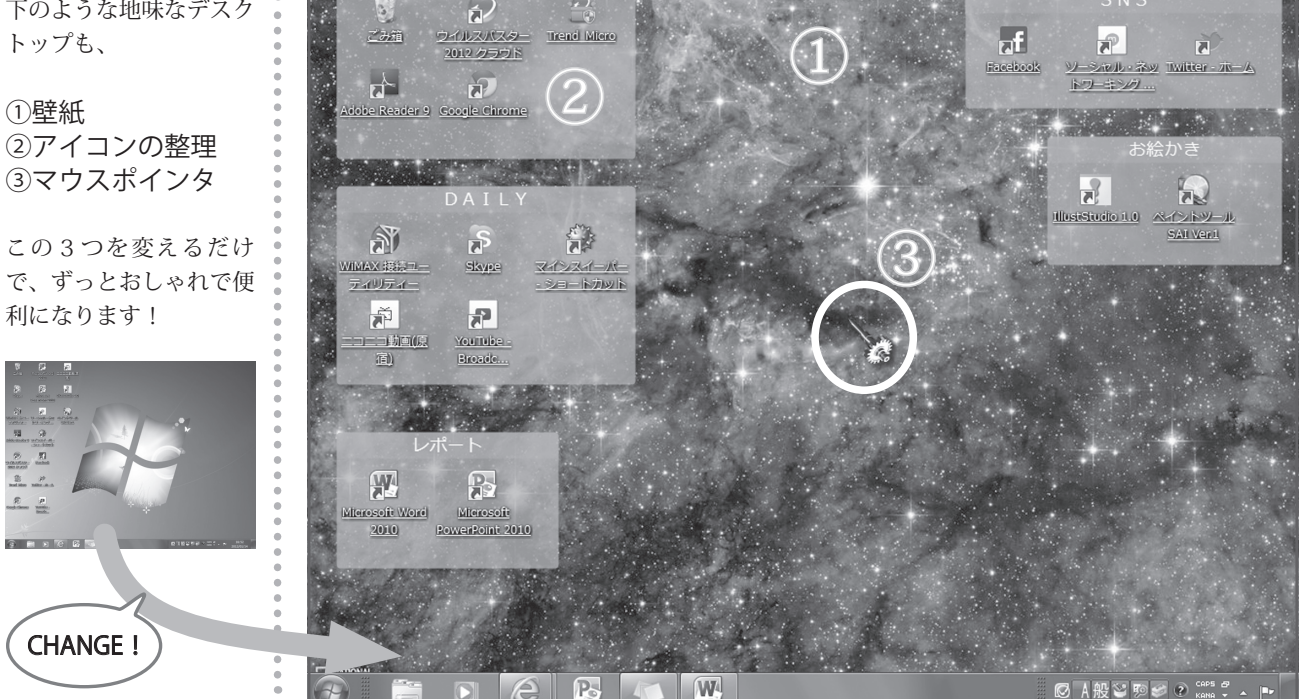

# ①壁紙 🛄

デスクトップの雰囲気を変える最も簡単な方法は、壁紙を変えることです。イ ンターネット上にはさまざまな壁紙サイトがあります。自分好みの1枚を見つけ られればデスクトップを個性的に演出できるはず。デスクトップで右クリックす ると「解像度」で自分のパソコンのディスプレイのサイズを確認できます。ディ スプレイのサイズに合った壁紙をダウンロードしましょう。

作例1のダウンロード参考サイト 「ナショナルジオグラフィック」 上のような星雲の写真の他にも、珍しい動物や風景など個性的な写真の壁紙が 用意されたサイトです。 http://www.nationalgeographic.co.jp

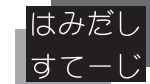

キャベツを使い切るにはどうすればいいですか? ⇒友達とキャベツパーティーをしましょう。

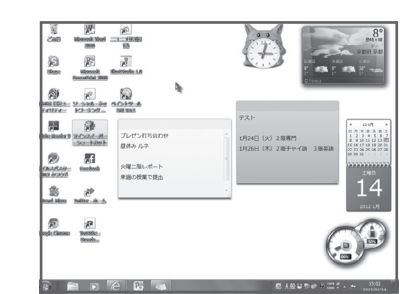

▲パソコンに元から備わっている時計やカ レンダーなどを飾るのもよいでしょう

(豊・1 室伏) (もしくはうさぎちゃんを飼いましょう。もふもふ!;編)

### 2アイコンの整理 📄

ショートカットアイコンをたくさん作成すると、デスクトップがごちゃごちゃ になりがち。そこでおすすめするのがアイコン整理のフリーソフトです。ここで 使用したフリーソフトでは、自分の目的に合った分類方法でアイコン整理をする ことができて非常に便利です。

作例1のダウンロード参考サイト 「Fences」 デスクトップ上の好きなところに "Fence (柵)" を作成してアイコンをグルー プごとにまとめておけるソフトを公開しているサイトです。 http://fences.softonic.jp

# ③マウスポインタ 🕀

実はマウスポインタもカスタマイズできるということをご存じでしたか? た とえばWindows7のパソコンの場合、「コントロールパネル]→「デスクトップ のカスタマイズ] → 「個人設定] → 「マウスポインタの設定] からマウスポイン タを変更することができます。

作例1のダウンロード参考サイト 「CursorFX」 紹介したネジ型のマウスポインタの他にも、しずく型のマウスポインタなど、 さまざまなポインタがダウンロードできるサイトです。 http://download.cnet.com/CursorFX/3000-2317\_4-10070056.html

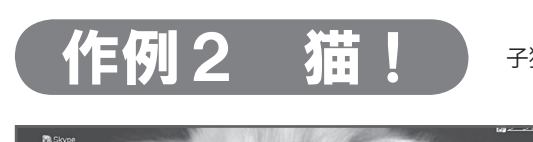

②アイコンの整理 「きのこ1up」 アイコンを小さくし、名前を一行表示できるソフトです。 http://www.tmkoubou.com/

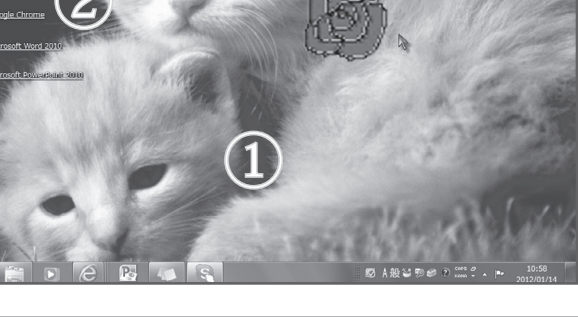

#### ⑦利用上の注意

●はじめに利用するサイトの注意書きをよく読みましょう。

●フリーソフトはダウンロードの前に自分のパソコンの機種に対応しているかを確認しましょう。

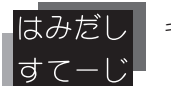

ごめん、間違い電話やってん。 ⇒出てもうたやんか、もう!

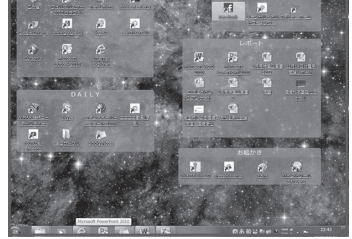

▲分類すれば必要なアイコンを見つけや すくなります

▲マウスポインタを自作できるフリーソ フトもあります(下の作例2参照)

子猫の壁紙&バラのマウスポインタでキュートに!

#### 作例2のダウンロード参考サイト

①壁紙 「WALLPAPERS.NET」 さまざまなサイズの壁紙が用意されているサイトです。 http://www.widewallpapers.net/index.php

③マウスポインタ 「Greenfish Icon Editor Pro 2.1」 マウスポインタやアイコンを自分で作れるソフトです。 http://greenfish-icon-editor-pro.softonic.jp/download